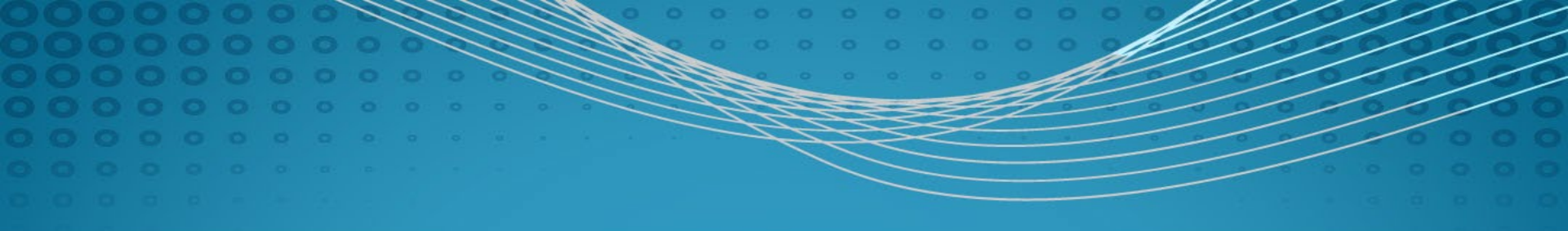

# HealthSmart

## Login Page

#### https://php.healthsmart.com

From the login page, existing users can sign in to their registered account, access our self-service tools to reset a forgotten password. New users can initiate the automated registration process.

| Ρ  | Н  | Ρ   | 9 | TM |
|----|----|-----|---|----|
| РА | RT | N E |   |    |

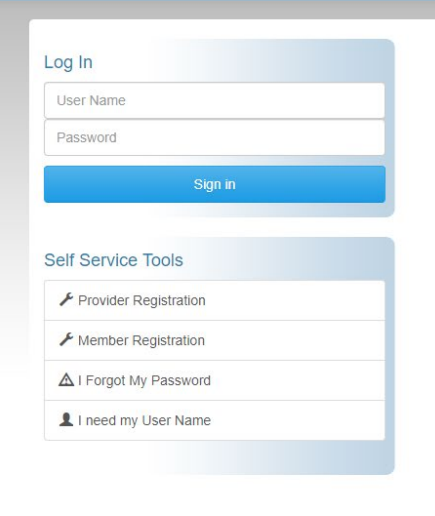

| 1 | lelcome  | to | Partnere | Health | Plan  |
|---|----------|----|----------|--------|-------|
| V | veiconne | ιO | Partiers | пеаш   | Plall |

Where Members, Providers and Clients can access, claims and eligibility information

Privacy Policy

## **Provider Registration**

Automated provider registration allows new webusers near instant access. Automated registration is available for all NY PHP network participating providers, and out-of-network providers who have valid claims records on file.

| L Register            |   |  |
|-----------------------|---|--|
| *Provider Tax ID      |   |  |
| First Name            |   |  |
|                       |   |  |
| Last Name             |   |  |
| Practice Name         |   |  |
| *Address              |   |  |
| * City                |   |  |
| ¥State Alabama ▼      | ] |  |
|                       |   |  |
| Phone Number          |   |  |
|                       |   |  |
| User Name             |   |  |
| Jser Name is Required |   |  |
| *Password             |   |  |
| Password is Required  |   |  |
| Confirm Password      |   |  |
| Register              |   |  |

Provider Registration

### **Forgotten Password Service**

Once registered, a user can set their FPS questions and answers, which will allow them to unlock and reset their password should they ever forget it.

| Question and Answer                     | 5 questions max |
|-----------------------------------------|-----------------|
| I want to use a system defined question | T               |
| * System Question                       |                 |
| WHAT IS YOUR FAVORITE TV SHOW?          | •               |
| *Answer                                 |                 |
| Answer                                  |                 |
| Save Question and Answer                |                 |
|                                         |                 |

#### $\equiv$ Your active security questions and answers

| ▲ Documents | 🌣 Security 🗸                     | Resources | Log Out |
|-------------|----------------------------------|-----------|---------|
| Cha         | inge Password<br>urity Questions |           |         |

| Question                           | Answer  |        |
|------------------------------------|---------|--------|
| What is your Favorite Sports Team? | WVU     | Remove |
| What is your Favorite Color?       | BLUE    | Remove |
| What is your Mothers Maiden Name?  | HERNDON | Remove |
| WHAT IS YOUR DOG'S NAME?           | MOOSE   | Remove |
| WHAT IS THE MONTH OF YOUR BIRTH?   | OCTOBER | Remove |

### **Forgotten Password Service**

To unlock and reset the password, the user must simply answer the questions with the answers they previously saved.

| Question                           | Answer  |  |
|------------------------------------|---------|--|
| What is your Favorite Sports Team? | WVU     |  |
| What is your Favorite Color?       | BLUE    |  |
| What is your Mothers Maiden Name?  | HERNDON |  |
| WHAT IS YOUR DOG'S NAME?           | MOOSE   |  |
| WHAT IS THE MONTH OF YOUR BIRTH?   | OCTOBER |  |

Next Step

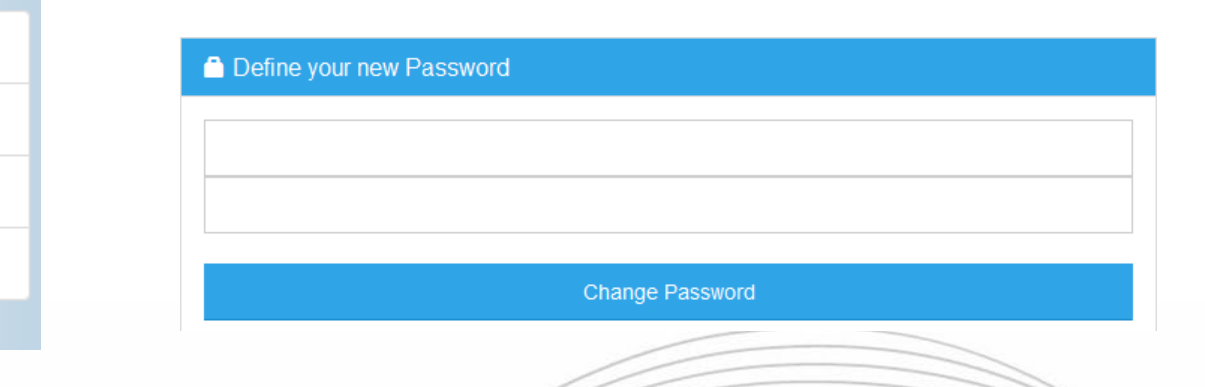

#### **NY PHP Provider Portal**

#### Self Service Tools

Provider Registration

Member Registration

A I Forgot My Password

L I need my User Name

## **Quick Claim Search**

The main menu bar contains a claim number search box that can be used to quickly view a single claim's detail without searching for a member first. If you know the claim number, enter in this box and click Search.

| e 🗁 Forms                    |                                      |                        | Enter claim number Sea |
|------------------------------|--------------------------------------|------------------------|------------------------|
|                              |                                      | meaning of part of the |                        |
| Provider Tools               |                                      |                        |                        |
|                              |                                      |                        |                        |
| Your Tax ID is               |                                      | -                      |                        |
| To view a member's eligibilt | y, enter a Member ID and First Name. |                        |                        |
| First Name:                  | MemberID:                            | Find Member            |                        |
|                              |                                      |                        |                        |

### https://php.healthsmart.com

### **Member Search**

Using the Participant's first name and ID number, providers can view eligibility, ID cards, claims history and EOB reprints (if history is present for their Tax ID) conveniently from one page.

#### Provider Tools

| Welcome N<br>Your Tax ID<br>To view a me | athan <b>Constant</b> of <i>i</i><br>is <b>Constant</b> .<br>ember's eligibility, en | Advantage Care Diagnos  | tic and Treatment.<br>st Name. |             |   |
|------------------------------------------|--------------------------------------------------------------------------------------|-------------------------|--------------------------------|-------------|---|
| First Name:                              | Тгасу                                                                                | MemberID:               | 400/0221/78                    | Find Member |   |
| Viewing Mem                              | ber. TRACY                                                                           | 01   E   + 11 - 11 - 11 |                                |             | ~ |
| Accums/                                  | Deductibles                                                                          |                         |                                |             |   |
| 🖾 ID Card                                |                                                                                      |                         |                                |             |   |
| Q Claims S                               | Search                                                                               |                         |                                |             |   |

## **Eligibility Display**

Eligibility information includes group name and number, and effective date for the Participant in question. Users may also view the Participant's PCP and Care Manager details.

#### Patient Eligibility Information

| Select Benefit Type: Medical 🗸                 |
|------------------------------------------------|
| Group Name: PARTNERS HEALTH PLAN / 4500        |
| Plan Name: PHP CARE COMPLETE FIDA / 1 /        |
| Effective Date: 4/1/2016                       |
| Primary Care Physician: GLEN HEAD, NY   Phone: |
| Care Manager Name: COLLEEN                     |
| Phone:                                         |
| Email:                                         |
|                                                |

### **Accums/Deductibles**

This area displays individual and family related deducible and out of pocket information if available on the plan.

#### ↓↑ Accums/Deductibles

| ndividual       |        |           |
|-----------------|--------|-----------|
| Deductibles:    | Met    | Remaining |
| In Network:     | \$0.00 | \$0.00    |
| Out of Network: | \$0.00 | \$0.00    |
| Out Of Pocket:  | Met    | Remaining |
| In Network:     | \$0.00 | No Max    |
| Out of Network: | \$0.00 | No Max    |

| Deductibles:    | Met    | Remaining |
|-----------------|--------|-----------|
| In Network:     | \$0.00 | \$0.00    |
| Out of Network: | \$0.00 | \$0.00    |
| Out Of Pocket:  | Met    | Remaining |
| In Network:     | \$0.00 | No Max    |
| Out of Network: | \$0.00 | No Max    |

## **ID Card Display**

Clicking ID Card opens a PDF image of the Participant's actual ID card. This image can be saved, emailed, or faxed from the site via the Select Action menu.

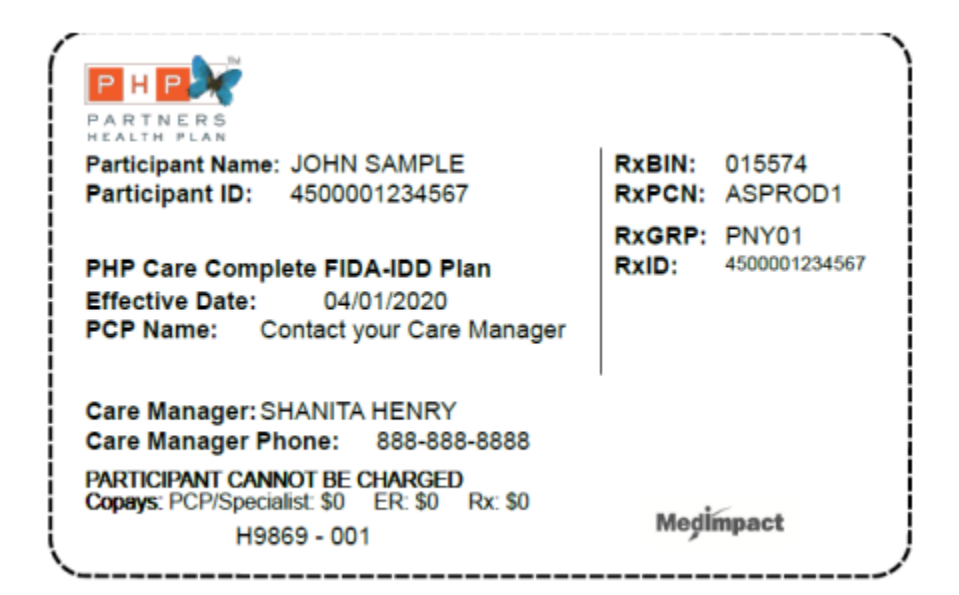

## **Claims Search**

- The portal will automatically display the last 12 months of claims for the selected member that match the provider ID on the registered account.
- Use the column filters to narrow the list down to matching claims. Each column can also be sorted by clicking the column label.
- Clicking a claim row will display the  $\geq$ claim detail window, and clicking the EOB icon will show the explanation of benefits/payment if available.
- Use the Export to Excel option to  $\geq$ produce a spreadsheet of all listed claims.

| <b>Q</b> Claims | Search |          |      |                         |                                 |                       |                       |           |          |          |          |  |  |  |
|-----------------|--------|----------|------|-------------------------|---------------------------------|-----------------------|-----------------------|-----------|----------|----------|----------|--|--|--|
|                 |        |          |      |                         |                                 |                       |                       |           |          |          |          |  |  |  |
|                 |        |          |      |                         |                                 |                       |                       |           |          |          |          |  |  |  |
| Show            | 15 🗸   | per page |      |                         |                                 |                       |                       |           |          | Export t | o Excel  |  |  |  |
| Туре            |        | Claim#   | Plan | Group                   | Provider                        | From                  | Thru                  | Status    | Charged  | Paid     | EOB      |  |  |  |
| All             | ~      |          |      |                         |                                 | 12/16/2019            | 12/16/2020            | All V     |          |          |          |  |  |  |
| *               |        | 100100   | 1    | PARTNERS HEALTH<br>PLAN | SERVICES FOR THE<br>UNDERSERVED | 3/27/2020 12:00:00 AM | 3/27/2020 12:00:00 AM | Processed | \$237.29 | \$237.29 | ROF<br>A |  |  |  |
| *               |        | 1000     | 1    | PARTNERS HEALTH<br>PLAN | SERVICES FOR THE<br>UNDERSERVED | 3/27/2020 12:00:00 AM | 3/27/2020 12:00:00 AM | Processed | \$237.29 | \$0      | POF      |  |  |  |
| *               |        | 1.000    | 1    | PARTNERS HEALTH<br>PLAN | SERVICES FOR THE<br>UNDERSERVED | 3/27/2020 12:00:00 AM | 3/27/2020 12:00:00 AM | Processed | \$565.93 | \$565.93 | Por      |  |  |  |
| *               |        | 10,710.0 | 1    | PARTNERS HEALTH<br>PLAN | SERVICES FOR THE<br>UNDERSERVED | 3/26/2020 12:00:00 AM | 3/26/2020 12:00:00 AM | Processed | \$237.29 | \$237.29 | RDF      |  |  |  |

## **Submit Claim Forms**

- Professional and Institutional claim forms can be submitted through the portal via the "Submit Claim Forms" main menu option.
- Select the appropriate claim form type from the sub-menu.
- Follow the on-screen instructions to download the blank PDF form, fill it out on your computer, and upload the completed form to the portal.

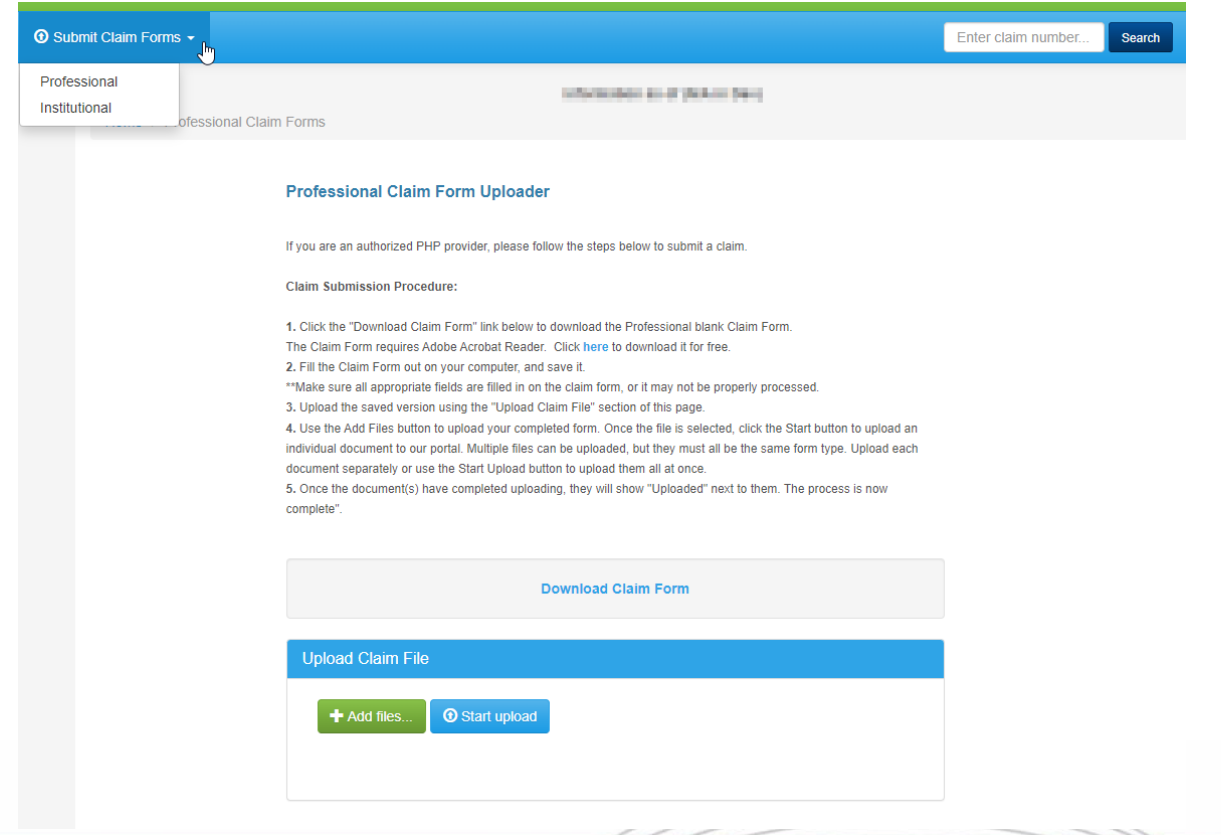

### **Mobile View**

The site is mobile friendly, and can be accessed using both iPhone and Android web browsers.

|                           | Information as of 12/1                    | 8/2020 12:54 AM |  |
|---------------------------|-------------------------------------------|-----------------|--|
| Provider Tools            |                                           |                 |  |
| Welcome Nathan            | of Advantage Care Diagnostic and Treatmy  | ent             |  |
| Your Tax ID is 7          | or Advantage Gare Diagnostic and Treating | en.             |  |
| To view a member's eligib | Ity, enter a Member ID and First Name.    |                 |  |
| First Name:               | MemberID:                                 | Find Member     |  |
|                           |                                           |                 |  |
|                           |                                           |                 |  |
|                           | Drive ou Dr                               | aliau           |  |

|     | Information as of 12/18/2020 12:54 AM                                                                                                    |
|-----|----------------------------------------------------------------------------------------------------|
| Pro | vider Tools                                                                                                    |
|     | Welcome Nathan Contract of Advantage<br>Care Diagnostic and Treatment.<br>Your Tax ID is Contract of the State<br>To view a member's eligibility, enter a<br>Member ID and First Name. |
|     | First Name:                                                                                                    |
|     | MemberID:                                                                                                    |
|     | Find Member                                                                                                    |
|     | Privacy Policy                                                                                                    |

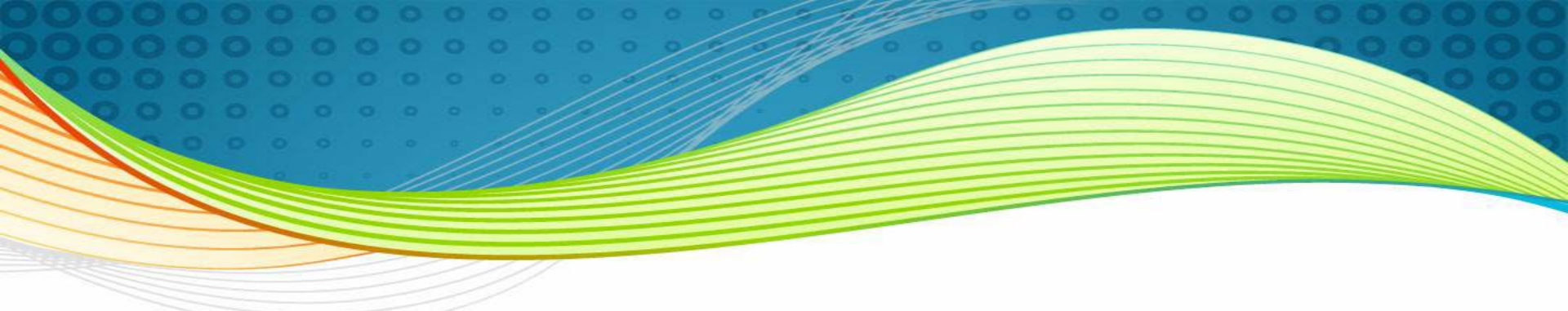

# Thank you!

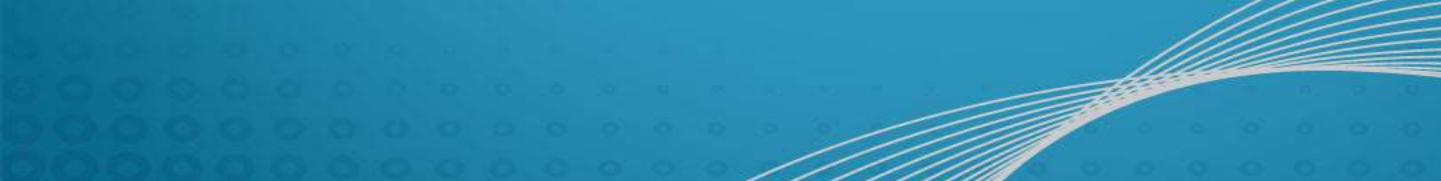